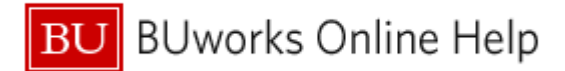

# Introduction

#### Description

When using Business Warehouse (BW) reports, situations will arise in which you must enter a value to run a report or to filter data. If you don't have the required information readily available, you can use the technique described in this document to look up that information.

#### Prerequisites

None

### Menu Path

None

#### Transaction

None

### **Tips and Tricks**

- It may be necessary to increase the Maximum Records count to find what you are looking for. <u>Example 1</u> demonstrates this.
- The text column of the filter function is <u>not</u> case sensitive. Search strings can be entered in upper-, lower-, or mixed-case form.
- When specifying search strings, find a balance between strings that are too long and too short. Entering a
  short string frequently results in the return of an overwhelming list of matches. Entering a long string, on the
  other hand, may be too specific and might omit valid items from the results list. Example 2 demonstrates how
  string length can affect search results.

## **Referenced Help Guides**

- BW How to Filter Report Data
- BW How to Use Wild Cards in Searches

### Instructions

The following examples demonstrate how to find an employee name or a group of **Commitment Items**. Although you may not need to search for exactly these items, the method is applicable to any situation in which you need to search for data values to be used in a BW report Variable entry screen or filter.

### List of Examples:

- 1. Search using Text find an employee using part of their name
- 2. <u>Search using Text find a Commitment Item based on a description</u>
- 3. Search using a Key find a Commitment Item based on its numeric key

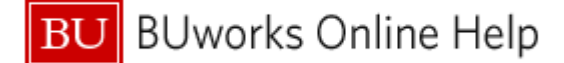

## Example 1: Searching for an employee

Business need: the Employee Profile report (in Human Capital Management / Personnel Administration) has a single required field on the Variable entry screen: employee personnel number, or pernr (a unique internal identification number for personnel assigned by the system).

Assumption: we have an employee name but don't know their Personnel Number.

Solution: search for the employee by name to determine their pernr.

| Variable Variants       Image: A construction of the highlighted filter row.         Image: Construction of the highlighted filter row.       Image: Construction of the highlighted filter row.         Image: Construction of the highlighted filter row.       Image: Construction of the highlighted filter row.         Image: Construction of the highlighted filter row.       Image: Construction of the highlighted filter row.         Image: Construction of the highlighted filter row.       Image: Construction of the highlighted filter row.         Image: Construction of the highlighted filter row.       Image: Construction of the highlighted filter row.         Image: Construction of the highlighted filter row.       Image: Construction of the highlighted filter row.         Image: Construction of the highlighted filter row.       Image: Construction of the highlighted filter row.         Image: Construction of the highlighted filter row.       Image: Construction of the highlighted filter row.         Image: Construction of the highlighted filter row.       Image: Construction of the highlighted filter row.         Image: Construction of the highlighted filter row.       Image: Construction of the highlighted filter row.         Image: Construction of the highlighted filter row.       Image: Construction of the highlighted filter row.         Image: Construction of the highlighted filter row.       Image: Construction of the highlighted filter row.         Image: Construction of the highlighted filter row.       Image: Constructi                                                                                                    | Variable Entry                                                                                | On the Variable entry screen, click on the matchcode (aka<br>"search box") to the right of the <b>Employee</b> field |
|----------------------------------------------------------------------------------------------------|-----------------------------------------------------------------------------------------------|----------------------------------------------------------------------------------------------------|
| Versets/Variable       Versets/Variable         Versets/Variable       Versets/Variable         Versets/Variable                                                                                                    | Available Variants: Save Save As Delete                                                       |                                                                                                    |
| Image: Image:                                | General Variables                                                                             |                                                                                                    |
|                                                                                                    | * Employee                                                                                    |                                                                                                    |
| State states for Employee (2WR, EMPLOYEE_SHOLDWINE)       Click in the Text column of the highlighted filter row.         State states in the top were states in the states are displayed       The report of the name you are searching for, e.g., "stark" preceded and followed by an asterisk, the wild card character 1. The wild cards indicate that any combination of characters may precede or follow the string you are searching for.         Note that the filter function is not case sensitive, so you can enter "STARK," "stark," or "Stark" without affecting the result.         Press the Return/Enter key on your keyboard or click the Refresh button to begin the search.         States for Longover (XMR, EMPLOYEE_SMC, MUNIC)         States for the top were states for care states for the states for the states for care for the search.         Note that the filter function is not case sensitive, so you can enter "STARK," "stark," or "Stark" without affecting the result.         Press the Return/Enter key on your keyboard or click the Refresh button to begin the search.         States for the top were states for the top were states for the search were states for the search were states for t                                                                                                    | OK) Check                                                                                     |                                                                                                    |
| We then 100' values available: not all values are displayed       Inter part of the name you are searching for, e.g., "stark" preceded and followed by an asterisk, the wild card character <sup>1</sup> . The wild cards indicate that any combination of characters may precede or follow the string you are searching for.         Note that the filter function is not case sensitive, so you can enter "STARK," "stark," or "Stark" without affecting the result.         Note that the filter function is not case sensitive, so you can enter "STARK," "stark," or "Stark" without affecting the result.         Note that the filter function is not case sensitive, so you can enter "STARK," "stark," or "Stark" without affecting the result.         Note that the filter function to begin the search.         We then 100 values available: not all values are displayed to the search the to begin the search initially. The name you are searching for may not be found in the group of 1,000, in which case, not the found in the group of 1,000, in which case, not the found                                                                                                    | Select values for Employee (ZVAR_EMPLOYEE_SING_MAND)                                          | Click in the Text column of the highlighted filter row.                                                              |
| Image: Control of the state and state and sta                                | A More than 1000 values available: not all values are displayed                               |                                                                                                    |
| Note that the filter function is not case sensitive, so you can enter "STARK," "stark," or "Stark" without affecting the result.         Note that the filter function is not case sensitive, so you can enter "STARK," "stark," or "Stark" without affecting the result.         Press the Return/Enter key on your keyboard or click the Refresh button to begin the search.         Press the Return/Enter key on your keyboard or click the Refresh button to begin the search.         States for Employee (ZVAR_EMPLOYEE_SNG_MAND         Image: State state street deployed for the state street deployed for the search.         Note that the filter function is not case sensitive, so you can enter "STARK," "stark," or "Stark" without affecting the result.         Press the Return/Enter key on your keyboard or click the Refresh button to begin the search.         States for comparing the filter function is not case sensitive, so you can enter "STARK," "stark," or "Stark" without affecting the result.         Press the Return/Enter key on your keyboard or click the Refresh button to begin the search.         States for comparing the formation of charks are deployed for the search initially. The name you are searching for may not be found in the group of 1,000, in which case, no                                                                                                    | Show view: All                                                                                | Enter part of the name you are searching for, e.g., "stark"                                                          |
| taximum Records       The wild cards indicate that any combination of characters may precede or follow the string you are searching for.         Note that the filter function is not case sensitive, so you can enter "STARK," "stark," or "Stark" without affecting the result.         Press the Return/Enter key on your keyboard or click the Refresh button to begin the search.         Press the Return/Enter key on your keyboard or click the Refresh button to begin the search.         Sterey in the work of the the search.         Sterey in the search.         Sterey in the search of the search.         Sterey in the search.         Sterey in the search of the search.         Sterey in the search of the search.         Sterey in the search of the search of the search of the search.         Sterey in the search of the search of the search of the search of the search.         Sterey in the search of the search of the se                                                                                                    | All                                                                                           | preceded and followed by an asterisk, the wild card                                                                  |
| Select values for Employee (ZVAR_EMPLOYEE_SING_MAND) Select values for Employee (ZVAR_EMPLOYEE_SING_MAND) Select values available; not all values are displayed Source values available; not all values are displayed Source values available; not all                                                                                                    | Maximum Records: 1000 Refresh                                                                 | character'. The wild cards indicate that any combination of                                                          |
| Image: Stark       Image: Stark       for.         Image: Stark       Charles River Campus       Sondard Lowe         Image: Stark       Charles River Campus       Sondard Lowe         Image: Stark       Charles River Campus       Campus         Image: Stark       Charles River Campus       Campus         Image: Stark       Charles River Cam                                                                                                    | Employee.: Key± <sup>7</sup> Employee.: Text± <sup>7</sup> Personnel Area: Text± <sup>7</sup> | characters may precede or follow the string you are searching                                                        |
| Image: Instant Instant       Not assigned       Not assigned         Image: Instant Instant       Image: Instant Instant       Image: Instant       Image: Instant                                                                                                    | V *stark*                                                                                     | for.                                                                                                    |
| Note that the filter function is not case sensitive, so you can enter "STARK," "stark," or "Stark" without affecting the result. Note that the filter function is not case sensitive, so you can enter "STARK," "stark," or "Stark" without affecting the result. Press the Return/Enter key on your keyboard or click the Refresh button to begin the search. Press the Return/Enter key on your keyboard or click the Refresh button to begin the search. Select values for Employee (ZVAR_EMPLOYEE_SING_MAND) More than 1000 values available; not at values are displayed Note the message indicating that only 1,000 records will be searched initially. The name you are searching for may not be found in the group of 1,000, in which case, no                                                                                                    | # Not assigned Not assigned                                                                   |                                                                                                    |
| Note that the interior is not case sensitive, so you can enter "STARK," "stark," or "Stark" without affecting the result. Inter "STARK," "stark," or "Stark" without affecting the result. Press the Return/Enter key on your keyboard or click the Refresh button to begin the search. Inter a value for: Inter a value for:                                                                                                    | 1 JAMESON RICE Charles River Campus                                                           | Note that the filter function is not case sensitive, so you can                                                      |
| A HUNNANA LUVE Charles River Campus     S HERVIN SULLIVAN Charles River Campus     S HERVIN SULLIVAN Charles River Campus     S HICHAEL SHERMAN BU Medial Campus     S HICHAEL SHERMAN BU Medial Campus     S HICHAEL SHERMAN BU Medial Campus     S HICHAEL SHERMAN BU Medial Campus     S HICHAEL SHERMAN Charles River Campus     S HICHAEL SHERMAN Charles River Campus     S HICHAEL SHERMAN Charles River Campus     S HICHAEL SHERMAN BU Medial Campus     S HICHAEL SHERMAN BU Medial          | 2 ANDREW SMITH Charles River Campus                                                           | Note that the filter function is not case sensitive, so you can                                                      |
| Image: Structure of the second of the second of the sec                                | ROMANA LOWE     Charles River Campus                                                          | enter "STARK," "stark," or "Stark" without affecting the result.                                                     |
| Press the Return/Enter key on your keyboard or click the Refresh button to begin the search. Press the Return/Enter key on your keyboard or click the Refresh button to begin the search. Press the Return/Enter key on your keyboard or click the Refresh button to begin the search. Press the Return/Enter key on your keyboard or click the Refresh button to begin the search. Select values for Employee (ZVAR_EMPLOYEE_SING_MAND) Select values for Employee (ZVAR_EMPLOYEE_SING_MAND) Select values for Employee (ZVAR_EMPLOYEE_SING_MAND) Show view: AI IN A laws are displayed Show view: AI IN A laws are displayed Show view: AI IN A laws are displayed Show view: AI IN A laws are displayed Show view: AI IN A laws are displayed Show view: AI IN A laws are displayed Show view: AI IN IN A laws are displayed Show view: AI IN IN A laws are displayed<                                                                                                    | 5 KEVIN SULLIVAN Charles River Campus                                                         |                                                                                                    |
| 7       ELIZABETH DRESSLER       Charles River Campus         9       CRISTIN HOOVER       Charles River Campus         9       CRISTIN HOOVER       Charles River Campus         Employee:       Image: Campus       Image: Campus         Image: Campus       Image: Campus       Image: Campus         Image: Campus       Image: Campus       Image: Campus         Image: Campus       Image: Campus       Image: Campus         Image: Campus       Image: Campus       Image: Campus         Image: Campus       Image: Campus       Image: Campus         Image: Campus       Image: Campus       Image: Campus         Image: Campus       Image: Campus       Image: Campus         Image: Campus       Image: Campus       Image: Campus         Image: Campus       Image: Campus       Image: Campus         Image: Campus       Image: Campus       Image: Campus         Image: Campus       Image: Campus       Image: Campus       Image: Campus         Image: Campus       Image: Campus       Image: Campus       Image: Campus       Image: Campus         Image: Campus       Image: Campus       Image: Campus       Image: Campus       Image: Campus       Image: Campus         Image: Campus       Image: Campus                                                                                                    | 6 CHELSEY ECCLESTON Charles River Campus                                                      | Press the <b>Return/Enter</b> key on your keyboard or click the                                                      |
| 8       MICHAEL SHERMAN       BU Medical Campus         9       CRISTIN HOOVER       Charles River Campus         10       EMILY NAZARIAN       Charles River Campus         11       KATE MCNAMARA       Charles River Campus         Enter a value for:       Impove.im         Employee.i       Impove.im         More than 1000 values available; not all values are displayed       Impove.im         Show view:       A    Note the message indicating that only 1,000 records will be searched initially. The name you are searching for may not be found in the group of 1,000, in which case, no                                                                                                    | 7 ELIZABETH DRESSLER Charles River Campus                                                     | <b>Refresh</b> button to begin the search                                                                            |
| 9       CRISTIN HOOVER       Charles River Campus         10       EMILY NAZARIAN       Charles River Campus         11       KATE MCNAMARA       Charles River Campus         Enter a value for:       Imployee.:         Employee.:       Imployee         Select values for Employee (ZVAR_EMPLOYEE_SING_MAIND)       Imployee         Imployee that noov values available; not all values are displayed       Imployee         Show view:       A    Note the message indicating that only 1,000 records will be searched initially. The name you are searching for may not be found in the group of 1,000, in which case, no                                                                                                    | 8 MICHAEL SHERMAN BU Medical Campus                                                           | Refiesti button to begin the search.                                                                                 |
| 10       EMILY NAZARIAN       Charles River Campus         11       KATE MCNAMARA       Charles River Campus         Imployee.:       Imployee.:         Imployee.:       Imployee (ZVAR_EMPLOYEE_SING_MAND)         Imployee.:       Imployee (ZVAR_EMPLOYEE_SING_MAND)         Imployee.:       Imp                                                                                                    | 9 CRISTIN HOOVER Charles River Campus                                                         |                                                                                                    |
| Image: Image:                                | 10 EMILY NAZARIAN Charles River Campus                                                        |                                                                                                    |
| Enter a value for:         Employee:         Select values for Employee (ZVAR_EMPLOYEE_SING_MAIN)         Image: More than 1000 values available; not all values are displayed         Show view: A    Note the message indicating that only 1,000 records will be searched initially. The name you are searching for may not be found in the group of 1,000, in which case, no                                                                                                    | 11 KATE MCNAMARA Charles River Campus                                                         |                                                                                                    |
| Select values for Employee (ZVAR_EMPLOYEE_SING_MAND)<br>More than 1000 values available; not all values are displayed Show view: A                                                                                                    | Enter a value for:                                                                            |                                                                                                    |
| Select values for Employee (ZVAR_EMPLOYEE_SING_MAND)         Import and         Note the message indicating that only 1,000         records will be searched initially. The name you are searching for may not be found in the group of 1,000, in which case, no                                                                                                    | Employee.:                                                                                    |                                                                                                    |
| Select values for Employee (ZVAR_EMPLOYEE_SING_MAND)                                                                                                    | OK Cancel                                                                                     |                                                                                                    |
| Select values for Employee (ZVAR_EMPLOYEE_SING_MAND)                                                                                                    |                                                                                               | - Level                                                                                                    |
| More than 1000 values available; not all values are displayed<br>show view: All The name you are searching<br>for may not be found in the group of 1,000, in which case, no                                                                                                    | Select values for Employee (ZVAR_EMPLOYEE_SING_MAND)                                          | Important Note the message indicating that only 1,000                                                                |
| show view: All reproduction of 1,000, in which case, no                                                                                                    | A More than 1000 values available; not all values are displayed                               | records will be searched initially. The name you are searching                                                       |
| names will be returned. The ecreen will remain unchanged                                                                                                    | Show view: All                                                                                | for may not be found in the group of 1,000, in which case, no                                                        |
| And it appears that no search took place. If this happens to                                                                                                    | Maximum Peconts: 1000 Pefresh                                                                 | and it appears that no search took place. If this happens to                                                         |
| Employee: Key T Employee: Text Personnel Area: Text T Personnel Area: Text T Personnel Area | Employee:: Key ± 7 Employee:: Text ± 7 Personnel Area: Text ± 7                               | you – but you are <i>sure</i> the name is in the list and you have                                                   |
| spelled the name correctly –add two or more zeros to the Maximum Records value and press the <b>Refresh</b> button                                                                                                    |                                                                                               | spelled the name correctly –add two or more zeros to the Maximum Records value and press the <b>Refresh</b> button   |

<sup>&</sup>lt;sup>1</sup> The Help Guide <u>BW How To – Use Wild Cards</u> in Searches describes the various ways wild cards can be specified when searching a numeric or text string

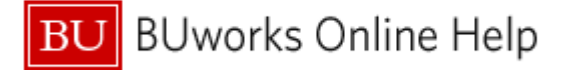

| Max   | Maximum Records: 100000 Refresh |                   |                        |  |  |
|-------|---------------------------------|-------------------|------------------------|--|--|
|       | Employee.: Keya*                | Employee.: Texta* | Personnel Area: Texta? |  |  |
| 7     |                                 | *stark*           |                        |  |  |
|       | 10595                           | KYLE STARKWEATHER | Charles River Campus   |  |  |
|       | 12416                           | JEREMY STARK      | Charles River Campus   |  |  |
|       | 20920                           | JANE STARKMAN     | Charles River Campus   |  |  |
|       | 22483                           | RACHEL STARK      | Boston Medical Ctr     |  |  |
|       | 46131                           | THOMAS STARK      | Charles River Campus   |  |  |
|       |                                 |                   |                        |  |  |
|       |                                 |                   |                        |  |  |
|       |                                 |                   |                        |  |  |
|       |                                 |                   |                        |  |  |
|       |                                 |                   |                        |  |  |
|       |                                 |                   |                        |  |  |
| •     |                                 |                   | <b>)</b>   4   1       |  |  |
| inter | a value for:                    |                   |                        |  |  |
| mole  | ovee ·                          |                   |                        |  |  |

In the list of names returned, click anywhere on the row containing the name you were searching for.

Click the **OK** button to select the employee and to return to the Variable Entry screen.

Note: in this example, it was necessary to search 100,000 records to find the employee name.

## Example 2: searching the Commitment Item text description to find specific items

Business need: we want to modify a report to limit the data displayed to show only expenses related to the purchase of supplies.

Solution: filter the **Commitment Item** Characteristic to see all that make a reference to "supplies" (or some variant of that term) in the description.

| Commitment | itom :                        |   |                      |
|------------|-------------------------------|---|----------------------|
| 404000     | Back                          | * |                      |
| 401220     | Filter                        |   | Select Filter Value  |
| 410010     | Change Drilldown              |   | Remove Filter Value  |
| 479999     | Hierarchy                     |   | Variable Screen      |
| 499999     | Broadcast and Export          | = | ERATING              |
| 500010     | Save View                     | - |                      |
| 500020     | Personalize Web Application   |   |                      |
| 500050     | Properties                    |   | INSTRUCTION AND RESE |
| 500070     | Calculations and Translations | ۳ | INSTRUCTION AND RESE |
| 500100     | Documents                     | ÷ |                      |
| 500210     | ۰ III +                       |   |                      |

This example assumes you have already run a BW report and are now in the process of filtering on **Commitment Item**<sup>2</sup>.

 <sup>&</sup>lt;sup>2</sup> Refer to the online help document <u>BW How to - Filter Report Data</u> for more information on filtering.
 Last modified:6/16/2016 3/6 © Boston University

U BUworks Online Help

| All |                                                 |                            |                       |  |  |  |  |  |
|-----|-------------------------------------------------|----------------------------|-----------------------|--|--|--|--|--|
| Mao | imum Records: 1000 Refresh                      |                            |                       |  |  |  |  |  |
|     | GL/Commitment item Key (Partially Compounded)** | GL/Commitment item: Text#= | Commit item cat : Key |  |  |  |  |  |
| 8   |                                                 | "supp" X                   |                       |  |  |  |  |  |
|     | 500010                                          | FACULTY FULL TIME          | 3                     |  |  |  |  |  |
|     | 500020                                          | FACULTY PART TIME          | 3                     |  |  |  |  |  |
|     | 500030                                          | FACULTY OTHER              | 3                     |  |  |  |  |  |
|     | 500070                                          | SUMMER SALARY OB           | 3                     |  |  |  |  |  |
|     |                                                 |                            |                       |  |  |  |  |  |
|     | 500210                                          | EXEMPT FULL TIME           | 3                     |  |  |  |  |  |

| Select | value | es for GL/Commitment item (0CMMT_ITEM)                             |                                                                  |                                                 |           |
|--------|-------|--------------------------------------------------------------------|------------------------------------------------------------------|-------------------------------------------------|-----------|
|        | Show  | tool: Single values V Show view: All                               | •                                                                |                                                 |           |
|        | All   |                                                                    |                                                                  |                                                 |           |
| [      | Max   | ximum Records: 1000 Refresh                                        |                                                                  |                                                 |           |
|        |       | GL/Commitment item: Key (Partially Compounded) $\mathbb{A}^{\top}$ | GL/Commitment item: Text $\mathbb{A}^{\mp}$                      | Commit.item cat.: Key $\mathbb{A}^{\mathbb{T}}$ |           |
|        | 7     |                                                                    | *supp*                                                           |                                                 |           |
|        |       | 510010                                                             | SUPPLIES                                                         | 3                                               |           |
|        |       | 510020                                                             | CONS SUPPL-CFF/WTR                                               | 3                                               |           |
|        |       | 510030                                                             | CONS SUPPL-OFFICE                                                | 3                                               |           |
|        |       | 510040                                                             | CONS SUPPL-RES LAB                                               | 3                                               |           |
|        |       | 510050                                                             | CONS SUPPL-RES AN RS                                             | 3                                               | Add 🕨     |
|        |       | 510070                                                             | CONS SUPP-FAC/MNTN                                               | 3                                               | Remove    |
|        |       | 510040<br>510050<br>510070                                         | CONS SUPPL-RES LAB<br>CONS SUPPL-RES AN RS<br>CONS SUPP-FAC/MNTN | 3<br>3<br>3                                     | Add Remov |

Click in the Text column of the highlighted filter row.

Enter **\*SUPP**\* to search for any **Commitment Item** containing the letters "SUPP." The wild card characters (\*) indicate any combination of characters may precede or follow the string we are searching for.

Press the **Return/Enter** key on your keyboard or click the **Refresh** button to begin the search.

Note the various forms of "supply" the search string matched: "**supplies**", "cons **suppl**", and "cons **supp**". This points out the importance of specifying a string that is long enough to avoid any superfluous matches, but not so long that the data you are looking for is missed (e.g., entering "suppl" would have missed the Consumable Supplies GL).

Click the **Select All** checkbox to select all of the items in the list.

If you don't want to filter on the entire list, click specific items to include them in the filter.

Click the Add button to move the selected items to the Selections column.

| All                     | - 1      |          | Selection | S                          |
|-------------------------|----------|----------|-----------|----------------------------|
| Maximum Records: 1000   |          |          | Select A  | u 🔲 📕                      |
| Select All              |          |          | Туре      | Description                |
| GL/Commitment item: Key | 4        |          | =         | 510010 SUPPLIES            |
| ¥                       | 1        |          | =         | 510020 CONS SUPPL-CFF/WTR  |
| 510010                  | -1       |          | -         | 510030 CONS SUPPL-OFFICE   |
| 510020                  |          |          | =         | 510040 CONS SUPPL-RES LAB  |
| 510030                  | -1       |          | -         | 510050 CONS SUPPL-RES AN R |
| 510040                  |          |          | =         | 510070 CONS SUPP-FAC/MNTN  |
| 510050                  |          | Add      |           |                            |
| 510070                  |          | < Remove |           |                            |
|                         | _        |          |           |                            |
|                         |          |          |           |                            |
| {                       |          |          |           |                            |
| <b>&gt;</b>             | -1       |          |           |                            |
|                         |          |          |           |                            |
|                         | <u>i</u> |          |           |                            |
| Enter a value for:      |          |          |           |                            |
|                         |          |          | 🔳 🔺 Ch    | ange Order 💌 🔳             |
|                         |          |          |           |                            |
| ÷.                      |          |          |           |                            |

Once the selected items have been added to the **Selections** column, click the **OK** button to activate the filter.

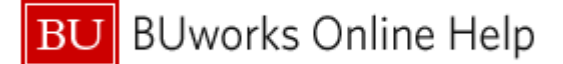

#### Example 3: search using numeric Key to find particular Commitment Items

*Business need*: we want to filter **Commitment Item** to display only ISR and FSR activity in a detailed list of expenses. We know that that the account numbers for these items all begin with 89.

Solution: search the Commitment Item key field for any transaction number that begins with 89.

| GL/Commitment ite | m≞                          |   | S                   |
|-------------------|-----------------------------|---|---------------------|
| 479999            | Back                        | • | (18.500) (1         |
| 499999            | Filter                      | ≯ | Select Filter Value |
| Desut             | Change Drilldown            | ۲ | Remove Filter Value |
| Result            | Hierarchy                   | ۲ | Variable Screen     |
| 500730            | Broadcast and Export        | • |                     |
| 500735            | Save View                   |   | 3,000               |
| 509004            | Personalize Web Application | • |                     |
| 510010            |                             | - | 7,200               |
| 510020            | Properties                  | • |                     |

report and are now in the process of filtering on **Commitment Item**<sup>2</sup>.

This example assumes you have already run a BW

Enter **89**\* in the filter column for **Commitment Item** key.

Because we know ISRs and FSRs begin with 89, we specify only a <u>trailing</u> wild card character (\*). If we bracketed our search string with a leading and trailing wild card character as we did in the previous example, our search would return any number that contained 89, regardless of where in the sequence it appeared.

Hit the **Return/Enter** key or press the **Refresh** button to begin the search.

| alues for GL/Commitment item (0CMMT_ITEM) |                                                              |                                                          |                          |        |  |  |  |
|-------------------------------------------|--------------------------------------------------------------|----------------------------------------------------------|--------------------------|--------|--|--|--|
| Show                                      | tool: Single values Show view: All                           | v                                                        |                          |        |  |  |  |
| All                                       |                                                              |                                                          |                          |        |  |  |  |
| Maximum Records: 1000 Refresh             |                                                              |                                                          |                          |        |  |  |  |
|                                           | GL/Commitment item: Key (Partially Compounded)≜ <sup>∓</sup> | GL/Commitment item: Short Text $\mathbb{A}^{\mathbb{T}}$ | Commit.item cat.: Key at |        |  |  |  |
| 7                                         | 89*                                                          |                                                          |                          |        |  |  |  |
|                                           | 890100                                                       | ISR: CATERING                                            | 3                        |        |  |  |  |
|                                           | 893290                                                       | ISR: IS&T TELECOM SE                                     | 3                        |        |  |  |  |
|                                           | 893600                                                       | FMP: CUSTODIAL                                           | 3                        |        |  |  |  |
|                                           |                                                              |                                                          |                          |        |  |  |  |
|                                           |                                                              |                                                          |                          | Add 🕨  |  |  |  |
|                                           |                                                              |                                                          |                          | Remove |  |  |  |

Click the **Select All** checkbox to select all of the items in the list. If you don't want to filter on the entire list, click specific items to include them in the filter.

Click the **Add** button to move selected items to the **Selections** column.

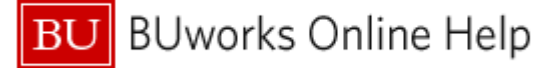

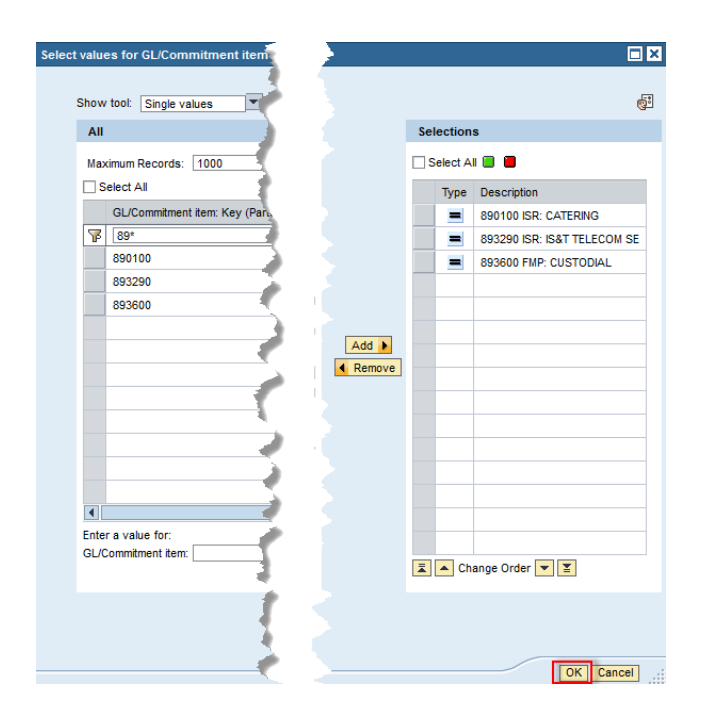

Once the selected items have been added to the **Selections** column, click the **OK** button to activate the filter.

# **Results and Next Steps**

None